## 會友系統:放大PDF教學檔 (手機版)

|               | ⊞網站 ▼                                                  | ≡           | 田網站 ▼              |                  | Ξ |
|---------------|--------------------------------------------------------|-------------|--------------------|------------------|---|
|               | zita                                                   | Ξ           | zitore             |                  | ≡ |
|               | 導航▼                                                    |             | 會友系統「帳戶管理<br>(手機版) | 」編輯              |   |
|               | 影音內容                                                   | ~           |                    |                  |   |
|               | 【 個人資料編輯含個(帳戶管理功能)                                     | ▶ 固人QR CODE |                    |                  |   |
| 骨<br>功能<br>學檔 | <mark>會友系統</mark><br>個人資料編輯含個人<br>QR CODE (帳戶管理<br>功能) | ▶ 電子信件      |                    |                  |   |
|               | 會友系統「帳戶管理」<br>(手機版)                                    | 編輯          | 1 15 4 @ @         | 2<br>> ▶ <u></u> | X |
|               | です。我的                                                  | ふ           | () 我的              | <b>ふ</b><br>首頁   |   |

\*用手機點入 教學網址連結

1.點入後往下滑 2.選擇"下載"功能 3.放大PDF教學檔